## Lotus ScreenCam para Windows 95 Febrero 1998 Leame.wri

Este archivo contiene información importante acerca de Lotus(R) ScreenCam TM) para Windows(R) 95 que no se ha incluido en la Ayuda en línea de ScreenCam.

Este archivo contiene información relacionada con los siguientes temas:

>Requisitos del sistema

- >Instalación
- >Información para usuarios de ScreenCam
- >Problemas conocidos

## Requisitos del sistema

Para utilizar ScreenCam para Windows 95, necesita el siguiente equipo:

- \* PC 80386 o superior, certificado para utilizarlo con Microsoft(R) Windows 95, con una velocidad de reloj mínima de 25 MHz y 8 MB de memoria
- \* Monitor y adaptador de gráficos compatibles con VGA
- \* Mouse
- \* Microsoft Windows 95
- \* 10 MB de espacio en disco para grabaciones
- \* (Opcional) Un dispositivo de sonido admitido por Windows 95, altavoces y auriculares.

# Instalación

Antes de instalar ScreenCam para Windows 95, debe cerrar todos los programas de Windows y desactivar todos los programas de protección anti-virus.

Utilice el siguiente procedimiento para instalar ScreenCam para Windows 95:

- 1. Inserte el CD en la unidad de CD-ROM.
- 2. Desde el escritorio de Windows 95, seleccione Inicio Ejecutar.
- 3. Escriba x:\install.exe en el cuadro de diálogo **Ejecutar**, donde x representa la unidad de CD-ROM.

El programa Install está compuesto por una serie de cuadros de diálogo autoexplicativos. Si necesita información adicional para utilizar un cuadro de diálogo, puede obtener Ayuda haciendo clic en **Ayuda** o presionando ALT+U.

4. Una vez completada la instalación, reinicie Windows 95.

## Información para usuarios de ScreenCam

Esta sección proporciona soluciones a problemas y describe funciones no admitidas.

#### > Soluciones a problemas detectados

Los siguientes problemas encontrados en ScreenCam para WIN 95 han sido solucionados en esta versión de ScreenCam 95.

- \* Las películas creadas con 256 colores se reproducen perfectamente sin que en ellas aparezcan líneas negras y azules.
- \* ScreenCam ya no se bloquea cuando se reproduce sonido de baja tasa de bits.
- \* ScreenCam, el reproductor unificado y las películas independientes ya no se bloquean cuando las películas se graban utilizando 256 colores.
- \* El tamaño de fuente, para títulos, ahora se guarda correctamente. Ya no cambia a un valor grande.
- \* Se ha modificado la reproducción en entornos de 16 bits (WIN 3.1), de modo que ahora sólo existe un reproductor de ScreenCam para WIN 95, WIN NT y WIN 3.1. Aún es necesario el complemento win32s de Microsoft y debe aplicarse a WIN 3.1. Se encuentra disponible en http://www.microsoft.com/kb/articles/q120/9/01.htm
- \* Se ha mejorado la alteración de paletas para la mayoría de las paletas de colores (excepto para 256 colores) al grabar gráficos extensos.
- \* El salto a segmentos durante la reproducción de películas compuestas por varios segmentos funciona correctamente en NT 4.0.
- \* La reproducción del sonido ya no se detiene inesperadamente durante la reproducción de la película en Windows NT 4.0.
- \* Las funciones de depuración del reproductor de ScreenCam para NT funcionan correctamente.
- \* En películas creadas mediante la agregación de varios segmentos, si el primero de ellos no presentaba actividad de pantalla durante un período prolongado de tiempo, dicho segmento se reproducía demasiado rápido. Este problema se ha corregido para que se reproduzca tal y como se grabó.
- \* Los cursores se graban ahora correctamente en películas que muestran la pantalla del escritorio de Windows durante un período prolongado de tiempo.
- \* Se ha solucionado el problema que impedía que se grabaran los cursores en cruz.
- \* Las tabulaciones y espacios en blanco ahora aparecen correctamente en los títulos.
- \* Al minimizar ScreenCam, la ventana de título ahora permanece oculta.
- \* El panel **Detener** aparece ahora fuera de la barra de tareas de Windows si no se selecciona la opción **Mostrar el panel Detener**.
- \* Si no hay ningún dispositivo hardware de sonido instalado, el botón **Ambos** aparecerá atenuado.
- \* A partir de ahora ya no se puede ejecutar más de una copia de ScreenCam simultáneamente
- \* Ahora pueden abrirse archivos que estén contenidos en una carpeta cuyo nombre incluya un punto.

\* Si se graba una película que muestre la escritura de texto en WordPad(TM), cuando se reproduzca ya no aparecerá ninguna barra al final de cada línea de texto.

## > Funciones no admitidas

Las siguientes funciones no se admiten en ScreenCam para Windows 95.

- \* Los segmentos de películas creadas bajo Win95 no pueden agregarse a una película creada bajo WinNT4.0 ni viceversa. Esta acción originará líneas azules en la reproducción.
- \* Teclas de acceso directo numéricas.
- \* Posibilidad de que los usuarios de SmartSuite envíen correo.

## **Problemas conocidos**

### > Grabación de películas de ScreenCam con IBM ThinkPads

Si utiliza un sistema IBM ThinkPad de las series 750 o 755, o de la serie 760 y tiene dificultades al crear películas de ScreenCam con sonido, utilice el siguiente procedimiento y, a continuación, vuelva a grabar la película:

1. Asegúrese de utilizar la versión más reciente de la BIOS. Consulte la siguiente dirección en Web para conocer la versión que necesita su sistema.

http://www.pc.ibm.com/support/tps/ref.html

2. Asegúrese de utilizar MWAVE 2.11 con la configuración MWAVE recomendada.

### >Instalación de ScreenCam en varios idiomas

Si instala versiones en más de un idioma, bajo determinadas circunstancias, el sistema de ayuda aparecerá siempre en el idioma instalado en primer lugar. Estas circunstancias se producirán si utiliza el segundo idioma instalado y:

- 1. Abre el cajón SmartSuite de SmartCenter y ejecuta ScreenCam haciendo clic en su icono.
- 2. Crea un acceso directo a ScreenCam empleando cualquier método y utiliza
- el

icono de este acceso directo para ejecutar el programa.

- 3. Ejecuta ScreenCam directamente desde el símbolo del DOS.
- 4. Hace doble clic en el icono del archivo SCRNCAM.EXE, situado en la

carpeta

C:\LOTUS\SCRNCAM\, mediante el Explorador o abriendo la propia carpeta.

- 5. Carga ScreenCam haciendo doble clic en un archivo de película.
- 6. Ejecuta ScreenCam haciendo clic en su icono, situado al final de la Barra de tares de Windows.

Si ejecuta ScreenCam desde el menú Inicio, la Ayuda siempre aparecerá en el idioma seleccionado.

#### >Otros problemas conocidos

A continuación se detallan otros problemas conocidos de ScreenCam 95.

- \* Antes de iniciar una grabación, espere hasta que aparezca el panel **Detener**. En el caso de que haya ocultado el panel **Detener**, espere varios segundos para la inicialización de ScreenCam antes de grabar.
- \* No grabe mientras ejecute temas de escritorio, papeles tapiz, protectores de pantalla o cursores animados, ya que afectaría negativamente al rendimiento.
- \* En monitores que utilicen 256 colores, puede producirse una alteración de la paleta al hacer clic en un mapa de bits que utilice una paleta diferente a la estándar del sistema después de hacer clic en el panel de control o en el cuadro de diálogo de ScreenCam.
- \* Si guarda una película de ScreenCam como archivo .WAV para reproducirla fuera de ScreenCam y desea obtener la mejor calidad de sonido, no comprima el archivo.
- \* Si desea que los títulos aparezcan centrados o con justificación de texto a la derecha, utilice la barra espaciadora en lugar de la tecla de tabulación.
- \* No es posible incrustar películas de ScreenCam en hojas de calculo de Lotus 1-2-3(R) versión 5.01.
- \* Si incrusta una película de ScreenCam en un formulario de una base de datos de Lotus Notes(R) creando el objeto a partir de un archivo o pegando el objeto desde el Portapapeles, deberá abrir y actualizar el objeto para que Notes Field Exchange (Notes /FX) funcione correctamente. El intercambio de campos se realizará automáticamente si incrusta una película creando primero un nuevo objeto y grabando la película.